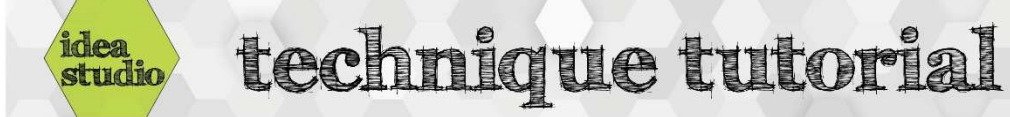

## **Embroidery Software – Changing the Hoop**

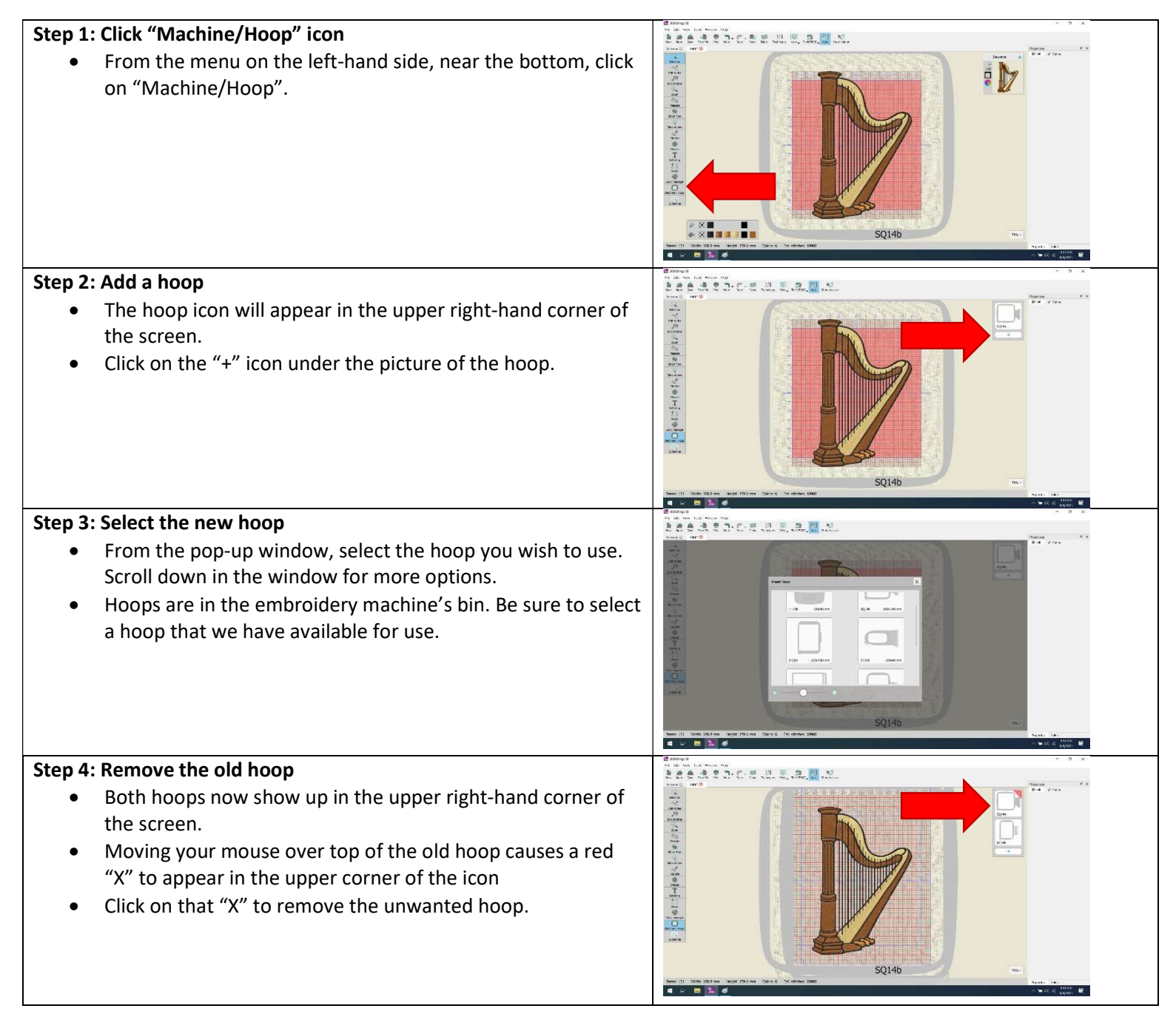